# **Camera Menus**

DINION 4000 AN

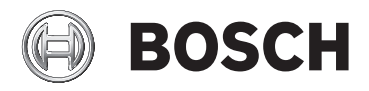

en Quick Operation Guide

## 1 Setup menu

Press the center button of the control pad to access the **SETUP** menu.

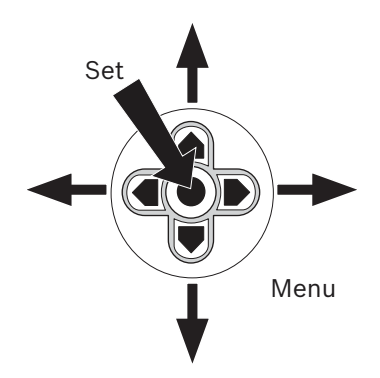

- Press the up or down buttons to move the cursor through the menus.
- Press the right or left buttons to change values.
- When the symbol 
   is shown, press the center button to select an item or open a submenu.

Navigation items at the bottom of the screen

- To move to the continuation of a menu, select **NEXT**.
- To return to the previous menu, select **BACK** or **RETURN**.
- To save changes, select **SAVE ALL**.
- To close the SETUP menu, select EXIT.

## 1.1 Main menu

| LENS         | Iris setting                        |
|--------------|-------------------------------------|
| SHUTTER/AGC  | Auto and manual exposure control    |
| WHITE BAL    | White balance setting               |
| BACKLIGHT    | Backlight compensation setting      |
| PICT ADJUST  | Image adjustment setting            |
| DYN          | Dynamic range setting               |
| MOTION DET   | Video motion detection setting      |
| PRIVACY      | Privacy masking setting             |
| DAY/NIGHT    | Day/Night setting                   |
| DNR          | Digital noise reduction             |
| CAMERA ID    | Camera identification               |
| SYNC         | Synchronization mode setting        |
| LANGUAGE     | Language setting                    |
| CAMERA RESET | Restores all factory default values |
| SAVE ALL     | Saves all settings                  |

## 1.1.1 Lens menu

| LENS | MANUAL |        |                   |
|------|--------|--------|-------------------|
|      | AUTO   | TYPE   | DC                |
|      |        | MODE   | OPEN, CLOSE, AUTO |
|      |        | SPEED  | 0 - 255           |
|      |        | RETURN | <b>ل</b>          |

### 1.1.2 Shutter/AGC (Automatic Gain Control) menu

| SHUTTER/AGC | AUTO   | HIGH LUMINANCE |                            |
|-------------|--------|----------------|----------------------------|
|             |        | MODE           | SHUT+AUTO IRIS, AUTO       |
|             |        |                | IRIS                       |
|             |        | BRIGHTNESS     | 0 - 255                    |
|             |        | RETURN         | L.                         |
|             |        | LOW LUMINANCE  |                            |
|             |        | MODE           | AGC, OFF                   |
|             |        | BRIGHTNESS     | x0.25, x0.5, x0.75, x1.0   |
|             |        | RETURN         | <b>ل</b>                   |
|             | MANUAL | MODE           | SHUT+AGC                   |
|             |        | SHUTTER        | 1/60, 1/120, 1/250, 1/500, |
|             |        |                | 1/1000, /2000, 1/4000,     |
|             |        |                | 1/10000 (NTSC)             |
|             |        |                | 1/50, 1/100, 1/250, 1/500, |
|             |        |                | 1/1000, 1/2000, 1/4000,    |
|             |        |                | 1/10000 (PAL)              |
|             |        | AGC            | 6, 12, 18, 24, 30, 36, 42, |
|             |        |                | 44.8                       |
|             |        | RETURN         | 4                          |

#### **1.1.3** White balance menu

| WHITE BAL | ATW     | SPEED       | 0 - 255                |
|-----------|---------|-------------|------------------------|
|           |         | DELAY CNT   | 0 - 255                |
|           |         | ATW FRAME   | x0.5, x1.0, x1.5, x2.0 |
|           |         | ENVIRONMENT | INDOOR, OUTDOOR        |
|           |         | RETURN      | L.                     |
|           | PUSH    |             |                        |
|           | USER1   | B-GAIN      | 0 - 255                |
|           |         | R-GAIN      | 0 - 255                |
|           |         | RETURN      | <b>ل</b>               |
|           | USER2   | B-GAIN      | 0 - 255                |
|           |         | R-GAIN      | 0 - 255                |
|           |         | RETURN      | <b>ل</b>               |
|           | ANTI CR |             |                        |
|           | MANUAL  | LEVEL       | 0 - 255                |
|           |         | RETURN      | <b>ل</b>               |
|           | PUSH    |             |                        |
|           | LOCK    |             |                        |

- ATW (Auto Tracking White balance) and PUSH (Full pull-in: 1,800 K to 10,500 K) continuously analyze color temperature.
- Use ANTI CR (Anti Color Rolling) when certain types of fluorescent light cause the picture to periodically change color.
- Use PUSH LOCK with a reference white object filling the screen.

#### 1.1.4 Backlight menu

| BACKLIGHT | OFF |  |
|-----------|-----|--|
|           | BLC |  |
|           | HLC |  |

- Use BLC (Back Light Compensation) to see a dark object in front of a bright background.
- Use HLC (High Light Compensation) to darken highlights and avoid image wash-out (for example, car headlights).

### 1.1.5 Picture adjust menu

| PICT ADJUST | MIRROR | ON, OFF    |          |
|-------------|--------|------------|----------|
|             |        | BRIGHTNESS | 0 - 255  |
|             |        | CONTRAST   | 0 - 255  |
|             |        | SHARPNESS  | 0 - 255  |
|             |        | HUE        | 0 - 255  |
|             |        | GAIN       | 0- 255   |
|             |        | RETURN     | <b>ل</b> |

#### **1.1.6** Dynamic range setting menu

| DYN | OFF |           |                   |
|-----|-----|-----------|-------------------|
|     | ON  | LUMINANCE | LOW, MID, HIGH    |
|     |     | CONTRAST  | LOW, MIDLOW, MID, |
|     |     |           | MIDHIGH, HIGH     |
|     |     | RETURN    | L.                |

 Use DYN (Dynamic range setting) to improve dynamic range by highlight compression and contrast enhancement.

## 1.1.7 Motion detection menu

| MOTION DET | OFF |              |                           |
|------------|-----|--------------|---------------------------|
|            | ON  | DETECT SENSE | 0 - 127                   |
|            |     | BLOCK DISP   | OFF, ON, ENABLE           |
|            |     | MONITOR AREA | OFF, ON                   |
|            |     | AREA SEL     | 1 - 4                     |
|            |     | ТОР          | 0 - 244 (NTSC), 288 (PAL) |
|            |     | BOTTOM       | 0 - 244 (NTSC), 288 (PAL) |
|            |     | LEFT         | 0 - 474 (NTSC), 468 (PAL) |
|            |     | RIGHT        | 0 - 474 (NTSC), 468 (PAL) |
|            |     | RETURN       | <b>ل</b>                  |

- The ENABLE function sets the regions/blocks where motion detection does not work.
- To exit the BLOCK DISP ENABLE function, press straight down on the set button for a longer time.

#### 1.1.8 Privacy masking menu

| PRIVACY OFF ON | OFF    |                        |                           |
|----------------|--------|------------------------|---------------------------|
|                | ON     | AREA SEL               | 1 - 8                     |
|                |        | ТОР                    | 0 - 244 (NTSC), 288 (PAL) |
|                |        | воттом                 | 0 - 244 (NTSC), 288 (PAL) |
|                |        | LEFT                   | 0 - 474 (NTSC), 468 (PAL) |
|                |        | RIGHT                  | 0 - 474 (NTSC), 468 (PAL) |
|                | COLOR  | 1 - 8                  |                           |
|                | TRANSP | 0.00, 0.50, 0.75, 1.00 |                           |
|                |        | MOSAIC                 | OFF, ON                   |
|                |        | RETURN                 | <b>ل</b>                  |

- Only 4 areas are available if MONITOR AREA of motion detection is on.

#### Area selection for motion or privacy masks

Select area 1, 2, 3 or 4 (8).

- **Top**: extend or reduce upper limit of the detection area.
- Bottom: extend or reduce bottom limit of the detection area.
- Left: extend or reduce left limit of the detection area.
- **Right**: extend or reduce right limit of the detection area.

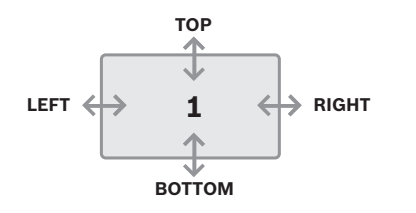

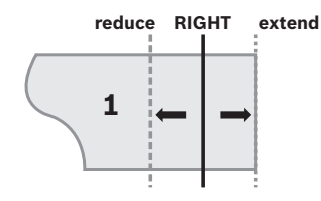

## 1.1.9 Day/night menu

| DAY/NIGHT | AUTO   | BURST           | OFF, ON |
|-----------|--------|-----------------|---------|
|           |        | DELAY CNT       | 0 - 255 |
|           |        | DAY->NIGHT      | 0 - 255 |
|           |        | NIGHT->DAY      | 0 - 255 |
|           |        | RETURN          | ł       |
|           | COLOR  |                 |         |
|           | B/W    | BURST           | OFF, ON |
|           | EXT    | OFF, EXT1, EXT2 |         |
|           | RETURN | Ļ               |         |

- When EXT is on the IR cut-off filter is switched by an external input.
- With EXT1 the camera switches to night mode when alarmin is high; with EXT2 the camera switches to night mode when alarm-in is low.
- The output relay closes when the camera switches to NIGHT mode.

### **1.1.10** Digital noise reduction menu

| DNR | DNR MODE | OFF, Y, C, Y/C |
|-----|----------|----------------|
|     | Y LEVEL  | 0 - 15         |
|     | C LEVEL  | 0 - 15         |
|     | RETURN   | <b>ل</b>       |

### **1.1.11** Camera identification menu

| CAMERA ID | OFF    |                                                                                                    |  |
|-----------|--------|----------------------------------------------------------------------------------------------------|--|
|           | ON     | ABCDEFGHUKLMNOPQRSTUV<br>WXYZ0123456789- !"#\$%&'<br>()`,¥;:<=>?@\^*.×+/<br>CHR1 CHR2<br>←→↑↓ CLR POS ◀J<br>RETURN ◀J |  |
|           | RETURN | <b>ل</b>                                                                                                    |  |

When ON is selected, a virtual keyboard appears on the screen. Use the control pad to move to the character you want and select it. Repeat this to enter the camera ID you desire. You can enter up to 52 characters.

#### 1.1.12 Synchronization menu

| SYNC. | INT |        |               |
|-------|-----|--------|---------------|
|       | LL  | PHASE  | 0 - 524 (624) |
|       |     | RETURN | L.            |

Line-Lock (LL) is only available for cameras with a VAC power supply.

#### 1.1.13 Language menu

| LANGUAGE | ENGLISH, JAPANESE, GERMAN, FRENCH, RUSSIAN, |  |  |
|----------|---------------------------------------------|--|--|
|          | PORTUGUESE, SPANISH, SIMPLIFIED CHINESE     |  |  |

**Bosch Security Systems** 

www.boschsecurity.com © Bosch Security Systems, 2013